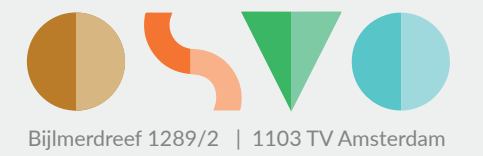

Datum: 2 maart 2021

Onderwerp: wijzigingen in de aanmeldingsprocedure voor de Centrale Loting en Matching

Geachte ouder/verzorger,

Uw zoon of dochter gaat volgend schooljaar naar de middelbare school; de aanmeldingsprocedure voor de Centrale Loting en Matching loopt van 8 tot en met 19 maart. Daarom is het voor u belangrijk om te weten dat deze procedure vanwege de huidige situatie op twee punten anders is geworden dan in de Keuzegids 2020-2021 staat vermeld. De eerste verandering is dat de aanmelding dit jaar volledig digitaal verloopt. De tweede verandering is dat de mogelijkheden voor leerlingen met een zogenoemd dubbeladvies dit jaar zijn verruimd. In deze brief geven we u informatie over beide onderwerpen. Heeft u moeite met het lezen van deze brief? Gaat u dan naar de juf of meester van uw kind. Hij of zij kan u helpen.

# **Digitale aanmelding**

Om een plaats aangeboden te krijgen op een middelbare school waar uw kind graag heen wil, moet hij of zij aangemeld zijn bij de Centrale Loting en Matching. In verband met de coronacrisis is besloten de aanmeldingsprocedure daarvoor dit jaar volledig digitaal te laten verlopen. Dat betekent dat u niet naar de school van eerste voorkeur gaat om daar uw kind persoonlijk aan te melden. In plaats daarvan regelt u de aanmelding vanachter uw computer. In de bijlage kunt u lezen hoe u uw kind digitaal kunt aanmelden. U heeft daarvoor vanaf 8 maart tot uiterlijk 19 maart de tijd. Als het voor u niet mogelijk is uw kind digitaal aan te melden, raden wij u aan contact op te nemen met de leerkracht van groep 8. Hij of zij kan u dan verder helpen.

# **Dubbeladvies**

De afgelopen periode was voor leerlingen geen gemakkelijke tijd. De schoolbesturen willen voorkomen dat leerlingen daar langdurig negatieve gevolgen van ondervinden. Groep 8-leerlingen met een dubbeladvies krijgen daarom meer keuzemogelijkheden bij de aanmelding. Zij hebben dit jaar de keuze tussen het 'gemengde' niveau van hun dubbeladvies en het hoogste niveau van hun dubbeladvies. Een voorbeeld: een leerling met het dubbeladvies vmbo-t/havo kan zich nu dus aanmelden voor een (gemengde) vmbo-t/havo-klas, óf voor een havo-klas.

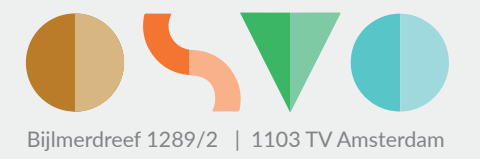

Als er genoeg belangstelling is voor plaatsing op het hoogste niveau onder leerlingen met een dubbeladvies, zullen scholen die deze mogelijkheid aanbieden, voor hen een klas formeren. Maar niet alle scholen kunnen leerlingen met een dubbeladvies dit aanbod doen. En er is geen garantie op plaatsing op het hoogste niveau. In de bijlage vindt u meer uitleg over kiezen met een dubbeladvies.

Wanneer uw zoon of dochter zo'n dubbeladvies heeft, hoeft u niet zelf uit te zoeken wat de verschillende mogelijkheden zijn. U ziet in het digitale aanmeldingssysteem vanzelf voor welke scholen en voor welke klassen uw zoon of dochter zich kan aanmelden.

# Tot slot

Graag geven we u nog een overweging mee. U kent uw kind zelf heel goed en u weet hoe het dubbeladvies van de basisschool voor hem of haar tot stand gekomen is. Op basis daarvan kunt u, samen met uw zoon of dochter, goed bepalen in welk type klas uw kind het best zal passen. Kansen krijgen is fijn, maar heel erg op je tenen moeten lopen, of na een jaar naar een ander niveau moeten doorstromen, is vaak minder prettig. Het is daarom belangrijk dat u samen met uw kind een weloverwogen keuze maakt voor het type klas waar hij of zij met het dubbeladvies naartoe kan. U kunt ook met de leerkracht van uw kind bespreken wat een verstandige keuze is.

Wij wensen u en uw zoon of dochter een succesvolle aanmelding.

Met vriendelijke groet,

Rob Oudkerk, voorzitter OSVO

Bijlage: Aanmelding voor de Centrale Loting en Matching - gewijzigde procedure

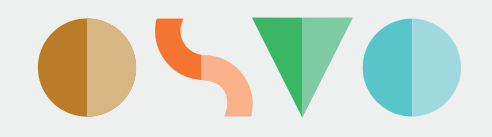

# Aanmelding voor de Centrale Loting en Matching – gewijzigde procedure

Van 8 maart tot en met 19 maart 2021 kunt u uw kind (uitsluitend) digitaal aanmelden voor de Centrale Loting en Matching. U doet dat door in te loggen in het ouderportaal van ELK, het Elektronisch Loket. Daarna volgt u de aanwijzingen van het systeem. Hieronder leest u hoe u dat in zes stappen kunt doen.

# 1. Account aanmaken

U ontvangt op uiterlijk 8 maart 2021 via de basisschool van uw kind een e-mail van ELK met uw persoonlijke inloggegevens voor toegang tot het ouderportaal van ELK. Daarmee kunt u een account aanmaken voor de aanmelding van uw kind bij de Centrale Loting en Matching. De e-mail is afkomstig van noreply@elkadam.nl.

- In de e-mail vindt u een link en het ELK-nummer van uw kind; dit is ook uw gebruikersnaam.
- Als u op de link klikt, komt u op een pagina waar u een account en wachtwoord kunt aanmaken voor uw kind.
- Met uw gebruikersnaam en wachtwoord kunt u inloggen op het ouderportaal www.elkadam.nl. Na inloggen ziet u de gegevens van uw kind met een knop naar het aanmeldingsformulier.

# 2. Gegevens controleren

Als u met het ELK-nummer en uw wachtwoord bent ingelogd in het ouderportaal, heeft u toegang tot het persoonlijk aanmeldingsformulier voor uw zoon of dochter. Eerst controleert u of de gegevens van uw kind kloppen. Als de gegevens onjuist zijn, neemt u contact op met de leerkracht van groep 8. Die kan de gegevens wijzigen in het systeem van ELK, waarna u toegang krijgt tot een nieuw aanmeldingsformulier. Daarna controleert u de contactgegevens, waaronder het e-mailadres waarop u op 8 april de uitslag van de Centrale Loting en Matching ontvangt. U kunt deze contactgegevens zelf aanpassen.

# 3. Uw keuze voorbereiden

Afhankelijk van het advies van uw kind moet u vier, zes of twaalf scholen op de voorkeurslijst zetten. U kunt zich op de keuze voorbereiden met behulp van een overzicht op uw account van alle scholen waar uw kind zich voor kan aanmelden.

# 4. Aanmeldingsformulier invullen

Het invullen van het aanmeldingsformulier wijst zich vanzelf; u krijgt aanwijzingen van het systeem. U doorloopt de volgende stappen:

- U maakt de voorkeurslijst van uw kind. Op het aanmeldingsformulier staat de lijst van middelbare scholen waarvoor uw kind zich kan aanmelden met zijn/haar basisschool advies. Op deze lijst geeft u de voorkeurscholen van uw kind aan, in volgorde van voorkeur. Zo komt de school van eerste voorkeur op de eerste plaats, de school van tweede voorkeur op de tweede plaats, enzovoort.
- U controleert de voorkeurslijst.
- U maakt de aanmelding definitief en kunt daarna geen wijzigingen meer aanbrengen.
- U ontvangt een bevestiging van ELK van de aanmelding, met een link naar het ouderportaal waar de aanmeldingsgegevens staan opgeslagen.

# Aandachtspunten

Voorkeurslijst

- o Het is belangrijk dat er genoeg scholen op uw voorkeurslijst staan. Het systeem geeft aan hoeveel dat er minimaal moeten zijn.
- o Bij het samenstellen van de voorkeurslijst kunt u op ieder moment stoppen en later weer verder gaan. Uw ingevoerde keuzes blijven staat tot u alles definitief maakt.

# Dubbeladvies

- o Leerlingen met een dubbeladvies kunnen aangeven of zij voorkeur hebben om op het hoogste niveau van hun dubbeladvies te worden geplaatst.
  - Voorbeeld 1 Een leerling met vmbo-t/havo-advies kan zich aanmelden voor een (gemengde) vmbo-t/havo-klas, óf een havo-klas.
  - Voorbeeld 2 Een leerling met een havo/vwo-advies kan zich aanmelden voor een (gemengde) havo/vwo-klas óf een vwo-klas.
- o Dit kan in beide voorbeelden alleen als de twee onderwijsniveaus die in het advies genoemd worden op een school aanwezig zijn.
- o Deze leerlingen mogen één niveau kiezen, maar ook beide niveaus.
- o Als een leerling kiest voor beide niveaus (bijvoorbeeld (gemengd) havo/vwo én vwo) dan geldt dit als één schoolkeuze.
- o Scholen kunnen geen garantie geven op plaatsing op het hoogste niveau. Dat kan verschillende oorzaken hebben:
  - De leerlingen met een dubbeladvies loten mee in de capaciteitsgroep van het schooladvies. Daarbij maakt het niet uit of zij het 'gemengde' niveau van het dubbeladvies (bijvoorbeeld havo/vwo) kiezen, of het hoogste niveau (in dit voorbeeld vwo). Bij de loting en matching is de volgorde van de voorkeur scholen leidend. Niet de keuze voor het niveau. Daarom kan een leerling niet zeker zijn van plaatsing in een klas op het hoogste niveau.
  - > Ook kan het zijn dat een school een leerling die plaats niet kan bieden doordat er te weinig aanmeldingen zijn op het hoogste niveau, of juist te veel. Dan krijgt de leerling een plaats aangeboden op het 'gemengde' niveau. Een leerling met (bijvoorbeeld) een vmbo-t/havo-advies wordt dan niet in de havo-klas geplaatst, maar in de vmbo-t/havo-klas.

# Voorrangsregel

- o Op sommige scholen gelden voorrangsregels. Als uw kind gebruik wil maken van zo'n voorrangsregel op een middelbare school van eerste voorkeur, dan geeft u dit op de voorkeurslijst aan door deze school bovenaan te zetten. Alleen dan geldt het recht op voorrang.
- o Op voschoolkeuze020.nl kunt u vinden op welke school welke voorrangsregel van toepassing is.

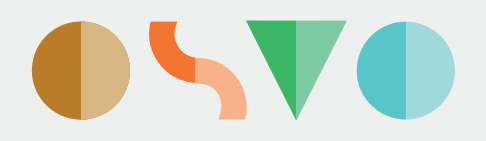

### Hardheidsclausule

Een school mag een klein aantal leerlingen direct plaatsen, als de situatie daar aanleiding toe geeft. Dat is de zogenoemde hardheidsclausule (meer informatie vindt u in de Keuzegids of op www.voschoolkeuze020.nl). Als u voor uw kind een beroep wilt doen op deze regeling, moet u zich vóór 19 maart met dit verzoek melden bij de middelbare school van voorkeur. Als de school uw verzoek heeft ingewilligd, zet u die school op de eerste plaats van de voorkeurslijst. Zo wordt uw kind automatisch op die school geplaatst bij de Centrale Loting en Matching. Hoewel uw kind in dat geval zeker is van een plaats op de school van voorkeur, moet u toch de gehele voorkeurslijst invullen.

# 5. Voorkeurslijst bevestigen en opslaan

U maakt een definitieve keuze. U bevestigt de voorkeurslijst in het systeem ELK en slaat het aanmeldingsformulier met de voorkeurslijst op. Daarna kunt u geen wijzigingen meer doorgeven in de opgegeven voorkeursscholen.

### 6. Bevestiging van aanmelding ontvangen

Nadat u de aanmelding heeft bevestigd en opgeslagen, ontvangt u van ELK een bevestiging van aanmelding. Daar zit ook een link bij, waarmee u de keuzes van uw kind kunt inzien. Als voor uw kind een voorrangsregel of de hardheidsclausule wordt toegepast, ontvangt u daarvan een bevestiging per e-mail.

# Hulp en ondersteuning

- > Als het voor u niet mogelijk is uw kind digitaal aan te melden, kunt u de basisschool van uw kind vragen om u daarbij te helpen.
- > Als u technische problemen ondervindt bij het digitaal aanmelden, kunt u zich wenden tot servicedesk.ouders@elkadam.nl of bellen naar 020-8119944. Dit telefoonnummer is van 4 tot en met 19 maart bereikbaar op werkdagen van 9.00 uur tot 17.00 uur.
- > U ontvangt een herinnering als uw kind nog niet (volledig) is aangemeld.